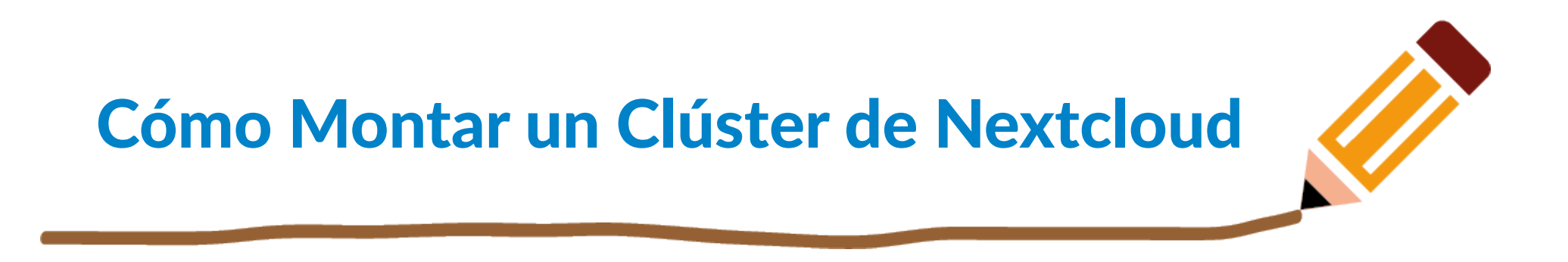

**Pietro Marini** 

24 de Junio de 2022

Vigo, esLibre 2022

### **Detalles prácticos**

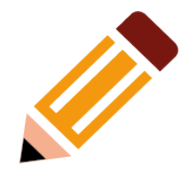

- Conversación de grupo del taller: https://my.ncservice.cloud/call/eo79pkux
- Protegido por contraseña
- Compartiremos código, enlaces, archivos...
- Al entrar en la conversación, habría que poner tu nombre así que todos los demás sepan quien escribe
- Esta presentación se puede descargar desde allí
- Dejaré la conversación abierta unas semanas por si hay preguntas o comentarios

# Agenda

- 1) Objetivos del taller
- 2) Introducción a la herramienta nc-env
- 3) Arquitectura de un clúster Nextcloud
- 4) Despliegue del clúster
- 5) Configuración y pruebas iniciales
- 6) Discusión final

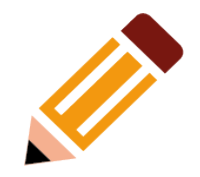

# **Objetivos del taller**

### **Objetivos del taller**

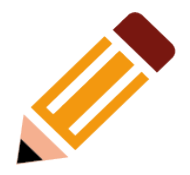

- Aprender la arquitectura básica de un clúster de Nextcloud
- Aprender a utilizar la herramienta nc-env
- Montar un clúster en su propio ordenador

# La herramienta nc-env

### nc-env: Introducción

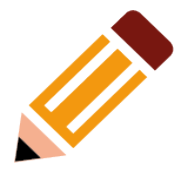

- nc-env permite la creación de entornos Nextcloud en un ordenador Linux local
- Los entornos:
  - pueden ir desde una sencilla instancia de Nextcloud, "todo en uno" hasta un clúster de simulación de la producción con servicios externo añadidos, ej. ElasticSearch
  - se crean /suprimen bajo demanda y no dejan rastro ni tienen impacto en el sistema anfitrión o en otros entornos
  - se pueden aislar/integrar según exigencias (ej. Instancia Nextcloud en un contenedor, SSO en otro y almacenamiento NFS en otro)

### nc-env: Casos de Uso

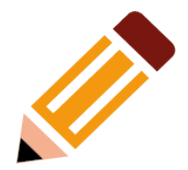

- Prueba de una nueva versión de Nextcloud
- Prueba de una nueva versión de una app de Nextcloud
- Prueba de integración
  - ej. La nueva versión de MariaDB ha sido publicada, ¿Nextcloud X.Y.Z funciona bien con ella?
  - ej. Hay que migrar el sistema de autenticación desde Active Directory a SSO con el IdP Keycloak: cómo se integra Nextcloud con Keycloak?
- Reproducción de problemas de la plataforma en entornos de test y controlados, por ejemplo en espejos de la producción
- Demostraciones de producto
- Validación de procedimientos de instalación y configuración
  - ej. Migración del DB desde PostgreSQL hacia MySQL
  - ej. Modificación de un parámetro del config.php

### nc-env: Implementación

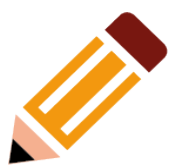

- Utiliza Vagrant y LXD:
  - Vagrant: sistema de creación y provisión de contenedores/VM
  - LXD: gestor de contenedores de sistema
- Basado en plantillas (templates), scripts de provisión que instalan y lanzan un componente de la plataforma (ej. servidor web, base de datos, servidor de almacenamiento)

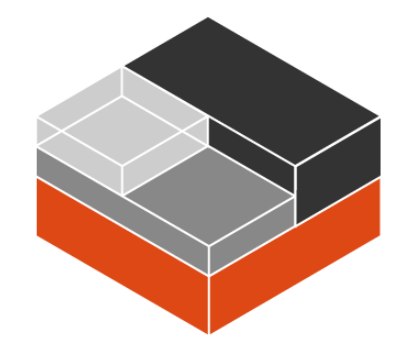

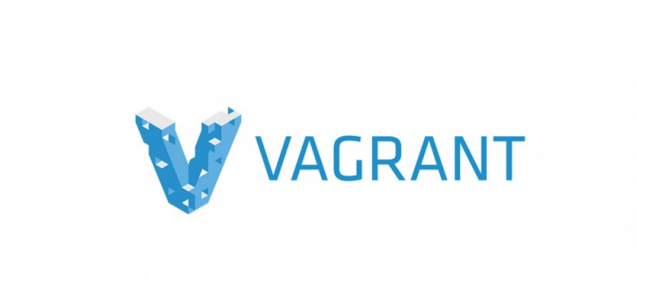

### La herramienta nc-env: Templates

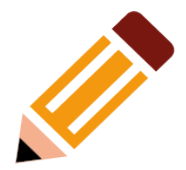

- Nextcloud "todo en uno": servidor web, base de datos, almacenamiento en el mismo contenedor.
- servidor Keycloak
- servidor ElasticSearch
- servidor Collabora Online
- servidor MinIO (almacenamiento S3)
- servidor base de datos MariaDB
- ... y más, lista completa en la documentación

### nc-env: Creación de un nuevo servicio

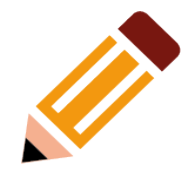

- Configuración inicial del entorno en el ordenador anfitrión
- Copia de la plantilla que se quiere utilizar:
- \$ cp -r templates/template01-nextcloud-standalone my-standalone-nc
  - Copia de los archivos necesarios en la carpeta artifacts (cada plantilla tiene un fichero Readme.md con las indicaciones)
  - Adaptación de los ficheros provision.sh y Vagrantfile al entorno local, ej. configuración del hostname.
  - Despliegue:
- \$ vagrant up

### nc-env: Ciclo de vida de los entornos

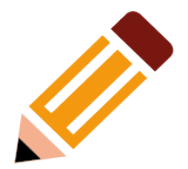

• Una vez creado, el contenedor se puede gestionar a través de LXD o de Vagrant (arrancar, apagar, clonar, suprimir, dar más/menos recursos, configurar la red:

| <b>IXC IS</b><br>+<br>NAME | ⊦+<br>  STATE   | IPV4                | +<br>  IPV6 | <br>TYPE  | <br>SNAPSHOTS |
|----------------------------|-----------------|---------------------|-------------|-----------|---------------|
| +<br>my-nc                 | ++<br>  RUNNING | 10.23.46.172 (eth0) | +<br>       | CONTAINER | 0             |

- Tiempo de primer arranque depende de principalmente del disco que se utiliza: ej. en un disco SSD, el Nextcloud "todo en uno" tarda menos de 3 minutos.
- Una vez creados, el arranque de los servicios es instantaneo.

# Arquitectura de un clúster Nextcloud

### Estructura de un clúster Nextcloud

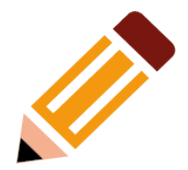

- Componentes esenciales:
  - Web / Front-end
  - Almacenamiento
  - Base de datos
  - Caché
- Componentes añadidos:
  - Servicio de edición de documentos
  - Servicio de Full Text Search
  - Servicio de video-conferencias
  - Servicio de notificaciones Push (a.k.a. Files HPB)
  - ....

### El clúster que montamos hoy

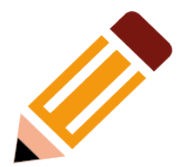

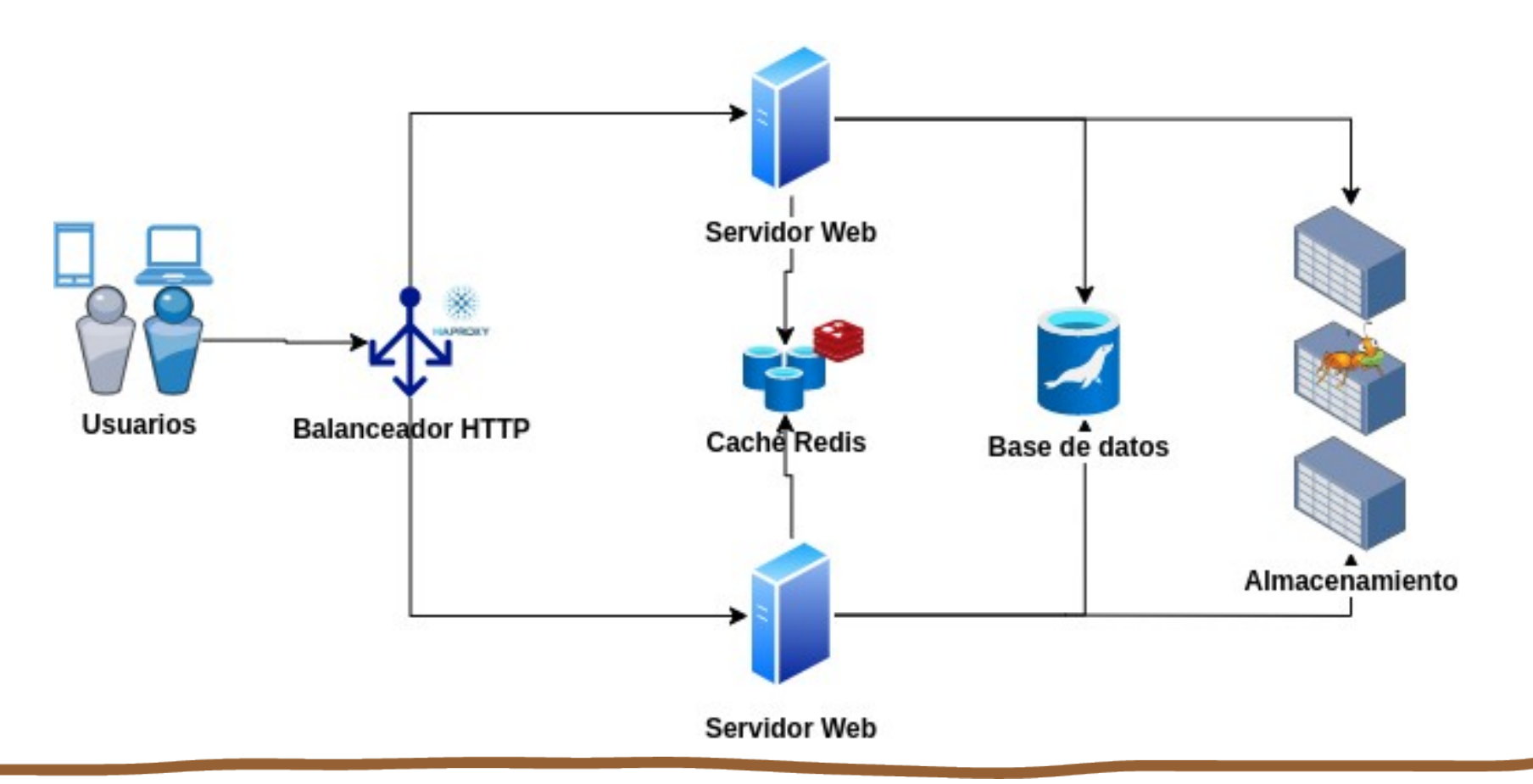

# **Despliegue del clúster**

## Preliminar: Comprobaciones y Ajustes del LXD

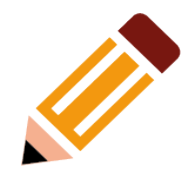

- En LXD, comprobamos:
  - Interfaz de red lxdbr0: \$ 1xc network show 1xdbr0
  - Pool de almacenamiento: \$ 1xc storage show <nombre pool>
- Creamos un proyecto para nuestro clúster y lo activamos:

\$ lxc project create nc-cluster -c features.images=false -c features.profiles=false -c
features.storage.volumes=false

Project nc-cluster created
\$ lxc project switch nc-cluster

• Creamos un contenedor y comprobamos que lo "vemos" con el nombre de dominio que hemos definido en fase de configuración de LXD. Después lo suprimimos.

| <pre>\$ lxc launch ubuntu:22.04 c1 \$ host c1.localenv.com c1.localenv.com has address 10.63.8.136 \$ lxc ls</pre> |        |            |                    |      |           |           |  |
|----------------------------------------------------------------------------------------------------|--------|------------|--------------------|------|-----------|-----------|--|
| +                                                                                                    | NAME   | STATE      | IPV4               | IPV6 | TYPE      | SNAPSHOTS |  |
| +                                                                                                    | c1     | RUNNING    | 10.63.8.136 (eth0) |      | CONTAINER | 0         |  |
| +<br>S                                                                                                    | lyc de | lete -f ci |                    |      |           |           |  |

## Preliminar: Comprobaciones y Ajustes del LXD

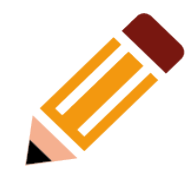

• Creamos un perfil LXD que asignaremos a todos los contenedores:

```
$ lxc profile create nc-cluster-profile
Profile nc-cluster-profile created
$ lxc profile device add nc-cluster-profile root disk path=/ pool=lxdpool01 size=5GB
Device root added to nc-cluster-profile
$ lxc profile device add nc-cluster-profile eth0 nic nictype=bridged name=eth0 parent=lxdbr0
Device eth0 added to nc-cluster-profile
$ lxc profile show nc-cluster-profile
[...]
```

• Repetimos el test de creación de un contenedor pero con el perfil nc-cluster-profile asignado:

```
$ lxc launch ubuntu:22.04 c1 -p nc-cluster-profile
$ lxc exec c1 -- sh -c "df -hT"
Filesystem Type Size Used Avail Use% Mounted on
lxdpool01/containers/nc-cluster_c1 zfs 5.3G 597M 4.7G 12% /
[...]
$ lxc delete -f c1
```

• En el mismo directorio donde hemos expandido al archivo nc-env, creamos la carpeta nc-cluster y la abrimos en el terminal:

```
~/eslibre22 $ ls
nc-env v20220618.tar.gz
~/eslibre22 $ mkdir nc-cluster
~/eslibre22 $ cd nc-cluster/
```

### Etapa 1 – Almacenamiento – GlusterFS

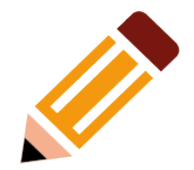

- Copiar la plantilla template07-glusterfs-server, configurar y arrancar el proceso de creación del contenedor:
- \$ cp -r ../nc-env/templates/template07-glusterfs-server glusterfs-server
- \$ cd glusterfs-server
- \$ mkdir log; touch log/provision.log
- # Leer y completar los pasos en Readme.md
- \$ vagrant up > log/provision.log
  - vagrant-lxd soporta definir un proyecto en el cual crear el contenedor en Vagrantfile desde v0.6.0. Si tienes una versión más antigua, parar el contenedor y moverlo al proyecto nc-cluster, luego re-arrancarlo:
- \$ lxc stop glusterfs-server --project default
- \$ lxc move glusterfs-server --target-project nc-cluster --project nc-cluster
- \$ lxc start glusterfs-server

### Etapa 1 – Almacenamiento – GlusterFS

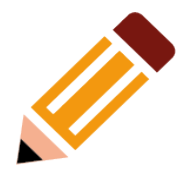

 Conectarse al contenedor glusterfs-server y verificar que el servicio glusterd esté disponible y el volumen de glusterd definido y listo para acoger archivos:

#### \$ lxc exec glusterfs-server bash

#### root@glusterfs-server:~# systemctl status glusterd

#### root@glusterfs-server:~# gluster volume list

vol01

### Etapa 2 – Base de Datos - MariaDB

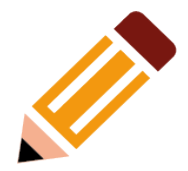

Copiar la plantilla template06-nextcloud-db-standalone, preparar y arrancar el contenedor:

### \$ pwd

~/eslibre22/nc-cluster

- \$ cp -r ../nc-env/templates/template06-nextcloud-db-standalone/ db-server
- \$ cd db-server
- \$ mkdir log; touch log/provision.log
- # Leer y completar los pasos en Readme.md
- \$ vagrant up > log/provision.log
  - Si el contenedor no está todavía en el proyecto nc-cluster, pararlo y moverlo a dicho proyecto:
- \$ lxc stop db-server --project default
- \$ lxc move db-server --project default --target-project nc-cluster
- \$ lxc start db-server

### Etapa 2 – Base de Datos - MariaDB

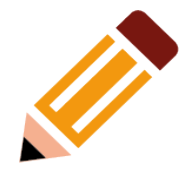

 Conectarse al contenedor db-server y verificar que la base de datos y las tablas hayan sido creados correctamente:

```
$ lxc exec db-server bash
root@db-server:~# mysql -unextcloud_usr -p
[...]
MariaDB [(none)]> show databases ;
+-----+
| Database |
+----++
| information_schema |
| nextcloud_db |
+----++
2 rows in set (0.001 sec)
```

### Etapa 3 – Caché - Redis

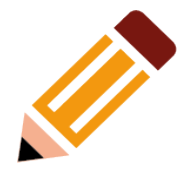

• Copiar el template10-redis-server, luego preparar y arrancar el contenedor:

### \$ pwd

~/eslibre22/nc-cluster
\$ cp -r ../nc-env/templates/template10-redis-server/ redis-server
\$ cd redis-server
\$ mkdir log; touch log/provision.log
# Leer y completar los pasos en Readme.md
\$ vagrant up > log/provision.log

• Si el contenedor no está todavía en el proyecto nc-cluster, pararlo y moverlo a dicho proyecto:

\$ lxc stop redis-server --project default \$ lxc move redis-server --project default --target-project nc-cluster \$ lxc start redis-server

### Etapa 3 – Caché - Redis

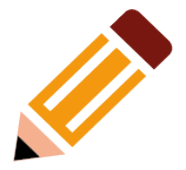

• Verificar que el servicio systemd de Redis esté arrancado y listo para responder a las consultas:

```
$ lxc exec redis-server systemctl status redis
• redis-server.service - Advanced key-value store
Loaded: loaded (/lib/systemd/system/redis-server.service; enabled; vendor preset: enabled)
Active: active (running) since Wed 2022-05-25 17:43:50 CEST; 9s ago
Docs: http://redis.io/documentation,
man:redis-server(1)
Process: 96 ExecStart=/usr/bin/redis-server /etc/redis/redis.conf (code=exited,
status=0/SUCCESS)
Main PID: 101 (redis-server)
Tasks: 4 (limit: 37735)
Memory: 3.8M
CPU: 61ms
CGroup: /system.slice/redis-server.service
______101 /usr/bin/redis-server 0.0.0.0:6379
```

#### \$ lxc exec redis-server redis-cli

127.0.0.1:6379> 127.0.0.1:6379> PING PONG

## Etapa 4 - Servidor Web - Apache (nodo 1)

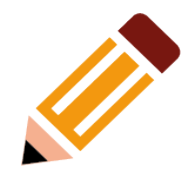

• Copiar, configurar la plantilla template09-web-server-node y arrancar el contenedor:

### \$ pwd

- ~/eslibre22/nc-cluster
- \$ cp -r ../nc-env/templates/template09-web-server-node/ webserver-node01
- \$ cd webserver-node01
- Editar el fichero provision.sh rellenando todos los parámetros necesarios (nombre de dominio de GlusterFS, Redis y base de datos). Luego:
- \$ mkdir log; touch log/provision.log
- \$ vagrant up > log/provision.log
- Si el contenedor no está todavía en el proyecto nc-cluster, pararlo y moverlo a dicho proyecto:

```
$ lxc stop webserver-node01 --project default
$ lxc move webserver-node01 --project default --target-project nc-cluster
$ lxc start webserver-node01
```

### Etapa 4 - Servidor Web - Apache (nodo 1)

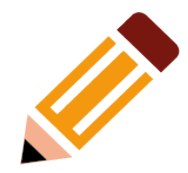

- Probar que todo esté bien, efectuando los siguientes tests:
  - conectarse a la url: <http://webserver-node01.localenv.com> y efectuar el login con el usuario admin, contraseña admin
  - navegar entre las páginas del aplicativo
  - intentar crear, suprimir, mover ficheros

### Etapa 4 - Servidor Web - Apache (nodo 2)

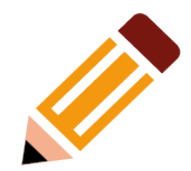

• Copiar el contenedor webserver-node01 hacia webserver-node02:

\$ lxc copy webserver-node01 webserver-node02

- Arrancar el contenedor webserver-node02
  - \$ lxc start webserver-node02
- Conectarse a webserver-node02 para cambiar el hostname y reemplazar todas las ocurrencias del antiguo nombre de dominio con el nuevo en el fichero de configuración de Nextcloud
  - \$ lxc exec webserver-node02 bash

```
root@webserver-node01:~# hostnamectl set-hostname webserver-node02.localenv.com
```

```
# Reemplazar webserver-node01 con webserver-node02
```

```
root@webserver-node01:~# vim /var/www/nextcloud/config/config.php
```

root@webserver-node01:~# reboot

• Repetir los testes efectuados en webserver-node01 para verificar que la configuración es correcta.

### Etapa 5 – Balanceador HTTP – HAProxy

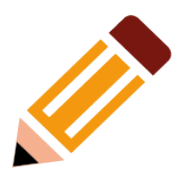

- Copiar, configurar la plantilla template08-haproxy-server y arrancar el contenedor:
   \$ pwd
   ~/eslibre22/nc-cluster
   \$ cp -r ../nc-env/templates/template08-haproxy-server/ haproxy-server
   \$ cd haproxy-server
   \$ mkdir log; touch log/provision.log
   # Leer y seguir los pasos en Readme.md
   \$ vagrant up > log/provision.log
  - Si el contenedor no está todavía en el proyecto nc-cluster, pararlo y moverlo a dicho proyecto:
- \$ lxc stop haproxy-server --project default
- \$ lxc move haproxy-server --project default --target-project nc-cluster
- \$ lxc start haproxy-server

### Etapa 5 – Balanceador HTTP – HAProxy

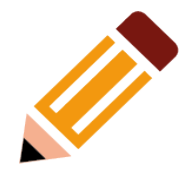

• Verificar que el servicio systemd del haproxy esté activo:

#### \$ lxc exec haproxy-server systemctl status haproxy

└─109 /usr/sbin/haproxy -Ws -f /etc/haproxy/haproxy.cfg -p /run/haproxy.pid -S /run/haproxy-master.sock

### **Configuración y pruebas iniciales**

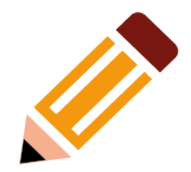

- En ambos nodos web, en el fichero **config.php**:
  - Poner los parámetros 'overwriteprotocol' = 'https' y 'overwritehost' = '<nombre de dominio del balanceador>'. Documentación aquí.
  - Añadir el nombre de dominio del balanceador a la lista 'trusted\_domains'
  - Añadir parámetro 'upgrade.disable-web' => true
- Conectarse con el navegador a <a href="https://haproxy-server.localenv.com">https://haproxy-server.localenv.com</a> (o cualquiera nombre de dominio elegido) y entrar en la aplicación con el usuario admin.
- Crear un grupo y un usuario.
- Revisar y corregir todas las alertas de configuración y seguridad en ajustes.
- Cambiar el agente de Background Jobs a cron. Documentación aquí.
- Conectarse con el usuario y probar el aplicativo: navegación de carpetas, subida/bajada de archivos ...

## **Configuración y pruebas iniciales**

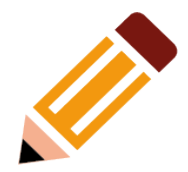

 Instalar la aplicación groupfolders y configurarla. La instalación se tiene que hacer en todos los nodos de servidor web.

### webserver-node01 \$ occ app:install groupfolders

groupfolders 12.0.1 installed

groupfolders enabled

### webserver-node02 \$ occ app:install groupfolders

Si obtienes el error "APCu not available for local cache", hay que añadir apc.enable\_cli=1 al fichero /etc/php/7.4/mods-available/apcu.ini

### Gestión del cluster desde LXD

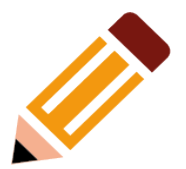

• Obtener la lista de contenedores en un proyecto

#### \$ lxc ls

- Arrancar / parar un contenedor
- \$ lxc start <nombre contenedor>
- \$ lxc stop <nombre contenedor>
- Arrancar / parar todos los contenedores en el proyecto
- \$ lxc start --all
- \$ lxc stop -all
  - Obtener información agregada de los recursos utilizados en el proyecto:
- \$ lxc project info nc-cluster
  - Obtener información detallada de un contenedor
- \$ lxc info <nombre contenedor>
  - Fijar limites de utilización de recursos a nivel de instancia/perfil/proyecto

| #instancia | <pre>\$ lxc config set <nombre-contenedor> limits.cpu=2</nombre-contenedor></pre> |
|------------|-----------------------------------------------------------------------------------|
| #perfil    | <pre>\$ lxc profile set <nombre-perfil> limits.cpu=1</nombre-perfil></pre>        |
| #proyecto  | <pre>\$ lxc project set <nombre proyecto=""> limits.containers=n</nombre></pre>   |

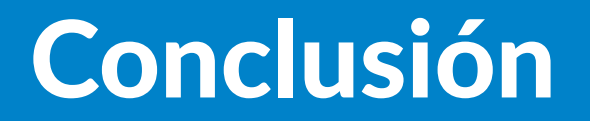

### **Discusión final**

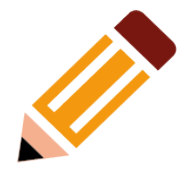

Que hemos logrado en el taller?

- Hemos aprendido la arquitectura de un clúster básico Nextcloud
- hemos montado un clúster básico de Nextcloud utilizando nc-env
- el clúster se puede modificar según necesidad y mejorar con otros elementos

Características de nc-env:

- se ejecuta en local en tu portátil o sobremesa
- basado en LXD y Vagrant
- permite bajar considerablemente el tiempo de pruebas de nuevas funcionalidades y integraciones

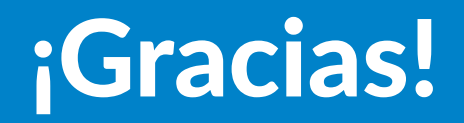